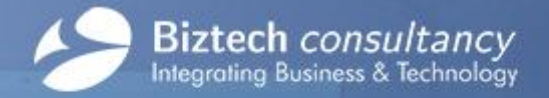

www.biztechconsultancy.com sales@biztechconsultancy.com

# **USER GUIDE**

# **Kingfisher Odoo Theme**

Version: 1.1 Date: 2<sup>nd</sup> July, 2015

302, Shridhar Complex, Near Sardar Patel Statue, Naranpura, Ahmedabad - 380013. Gujarat, India.

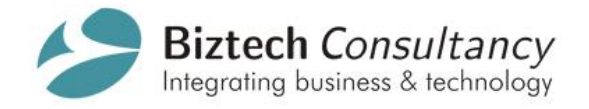

# **Table of Contents**

| 1. | Intro | oduction                           | 3 |
|----|-------|------------------------------------|---|
| 2. | Hom   | ne Page                            | 3 |
| 2  | 2.1   | Mega Menu                          | 3 |
| 2  | .2    | Home Page Slider Image Update      | 5 |
| 2  | .3    | New Arrival Section                | 7 |
|    | 2.3.2 | 1 Change Default Style             | Э |
| 2  | .4    | Feature Products Section           | ) |
| 2  | 2.5   | Customer/Sponsor Logos1            | 2 |
| 2  | .6    | Newsletter1                        | 3 |
| 4. | Proc  | duct Details Page1                 | Э |
| 4  | .1    | Website Multiple Product Image     | Э |
| 5. | Cont  | tact Us Form with Google Map API24 | 4 |
| 6. | Prici | ing2                               | 5 |

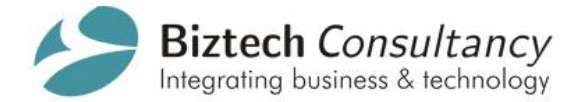

# 1. Introduction

- Kingfisher, as the name suggests, is an agile, flexible, aesthetic and customizable theme that can fuel the website.
- Its specialty lies in its neat and clean finish, simple navigation yet attractive layout.
- This theme offers three level mega menu, customizable product list and many more attractive features to create a professional and highly robust website.

# 2. Home Page

#### 2.1 Mega Menu

- Mega Menu is dynamic menu. You can add product category to it.
- A Mega Menu is used to show selected product categories to navigation so it will create great navigation experience for a user.
- User can manage upto Three level navigation in mega menu.

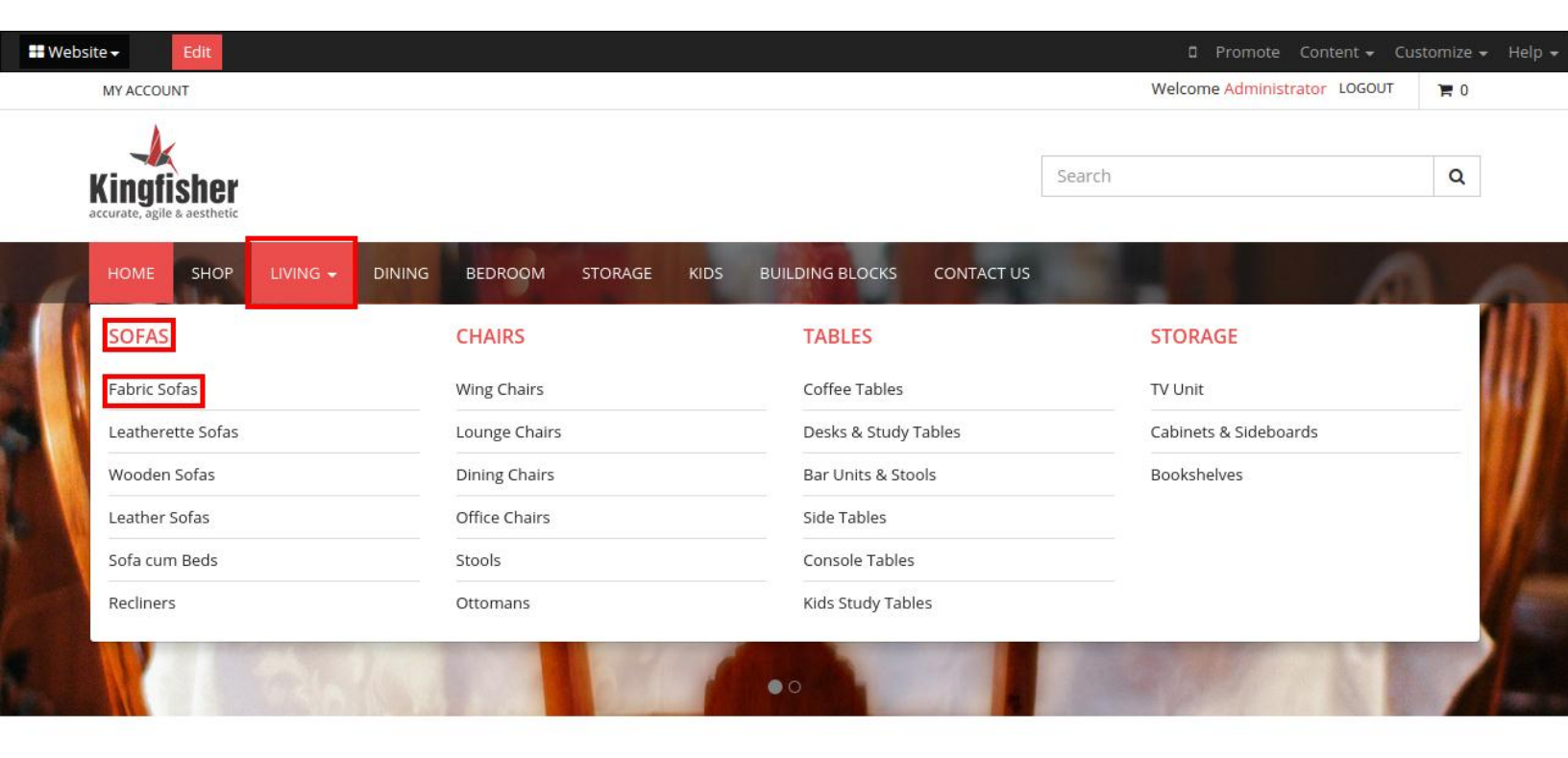

# **NEW ARRIVALS**

< >

Copyright © Biztech Consultancy 2015 - All Rights Reserved.

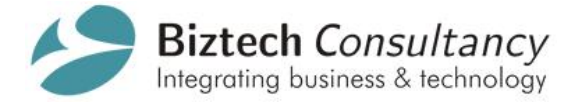

# Add Product Category in "Mega Menu" Header section

- Click on **Public Product Categories tab** from admin product module and set the checkbox **Include in Navigation Menu** as true.
- Selecting it will display those Product Categories in Mega Menu section as shown above.
- You can add sub product category up to 3 levels for e.g. Product Main Category -> First Child Category -> Second Child Category.

| Messaging Portal Sales Dis |                            |        | 🛕 🧟 🛅 Administrator 🗸 |
|----------------------------|----------------------------|--------|-----------------------|
|                            | Public Prod / LIVING       |        |                       |
| 0000                       | Edit Create                | More - | 3/36 🔶 🖨 🔳            |
| Sales                      |                            |        |                       |
| Sales Teams                | Name                       | LIVING |                       |
| Customers                  | Parent Category            |        |                       |
| Quotations (97)            | Sequence                   | 1      |                       |
| Sales Orders               | Include in Navigation Menu |        |                       |
| Products                   |                            |        |                       |
| Products                   |                            |        |                       |
| Product Variants           |                            |        |                       |
| Products by Category       |                            |        |                       |
| Configuration              |                            |        |                       |
| Unit of Measure Categories |                            |        |                       |
| Address Book               |                            |        |                       |
| Product Categories & Attri |                            |        |                       |
| Product Categories         |                            |        |                       |
| Attributes                 |                            |        |                       |
| Attribute Values           |                            |        |                       |
| Public Product Categories  |                            |        |                       |
|                            |                            |        |                       |
|                            |                            |        |                       |

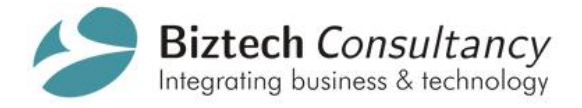

#### 2.2 Home Page Slider Image Update

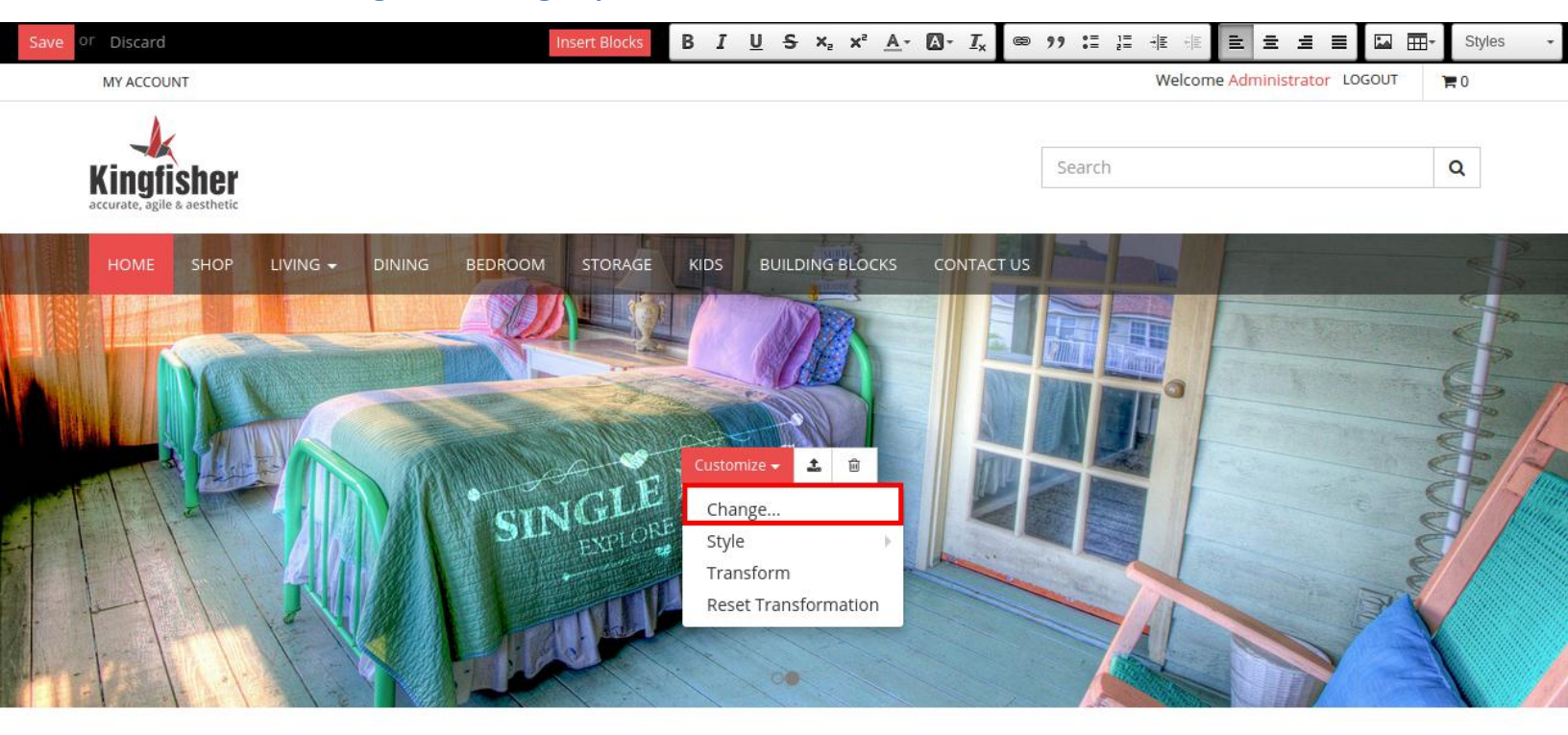

# **NEW ARRIVALS**

< >

#### Add / Update Image in "Homepage Slider".

- You can change images and other settings by clicking **Edit** button.
- Select the slider image and a pop up will appear. In **Customize** tab click on **Change** which will open view like in below screenshot.
- Select the image you want to set in slider. Click on **Save** button.
- You have to again **Save** your final changes.

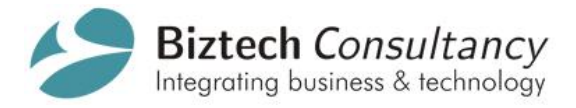

| Save | or Discard           |                     |                      | Insert Blocks    | B <i>I</i> <u>U</u> | <del>S</del> X <sub>2</sub> X <sup>2</sup> | <u>A</u> - <b>D</b> - <u>I</u> , |    | ⊒ ]⊒ + E + |            | = = 🖬      | Styles     |  |
|------|----------------------|---------------------|----------------------|------------------|---------------------|--------------------------------------------|----------------------------------|----|------------|------------|------------|------------|--|
|      | MY ACCC              | Select a Media      |                      |                  |                     |                                            |                                  |    |            |            | ×          | <b>7</b> 0 |  |
|      | King<br>accurate, ag | Image Pictogram     | Video                |                  |                     | Q                                          |                                  |    |            | ← Previous | Next →     | Q          |  |
| 4    | HOME                 | Upload an image fro | om your computer 🛛 👻 | — or — Add an ii | mage URL            | http://opener                              | p.com/logo.p                     | ng | Add        |            |            | -          |  |
|      |                      | ×                   | ×                    | ×                |                     | ×                                          |                                  | ×  |            | ×          |            |            |  |
|      | W                    | ×                   | ×                    | ×                |                     | x                                          |                                  | ×  | -          | ×          |            |            |  |
|      |                      |                     |                      |                  | _                   |                                            | _                                |    |            | Save       | or Discard | 24         |  |

# **NEW ARRIVALS**

<>

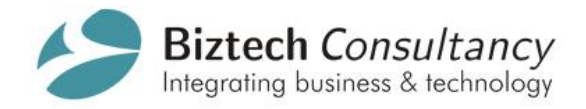

# 2.3 New Arrival Section

| Messaging Portal Sales Dis                                                                                                    | stribution Lists Accounting Warehouse Marketing Reporting Website Settings                                                                                                    | 🛕 🧟 🔝 Administrator                                                                                                    |
|----------------------------------------------------------------------------------------------------|----------------------------------------------------------------------------------------------------|----------------------------------------------------------------------------------------------------|
|                                                                                                    | Products / Storage Cabinets                                                                                                    |                                                                                                    |
| 0000                                                                                                    | Edit Create More -                                                                                                    | 1/40 🔶 🚺 🔳                                                                                                    |
| Sales Teams<br>Customers<br>Quotations<br>Sales Orders<br>Products                                                              | Storage Cabinets Can be Sold                                                                                                    | 0.0 On Hand     Moves       Reordering Rules     Image: Solution Solution       Solution Solution     Solution Solution |
| Products Product Variants Products by Category Configuration Unit of Measure Categories Address Book Product Categories & Attri | Information       Procurements       Inventory       Sales       Variants       Accounting         Sale Conditions       0.00 months       0.00 months       0.00 | Published                                                                                                    |

Arrival Products 

Feature Products

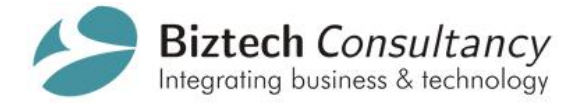

### Add product in "New Arrivals" Home page section

- In Sales tab select Products and set Arrival Products checkbox as true from admin product • module.
- Maximum 16 products can be shown in "New Arrival" section which will be displayed randomly. •
- After selection it will display those products in "New Arrivals" section as shown in below image. •

# **NEW ARRIVALS**

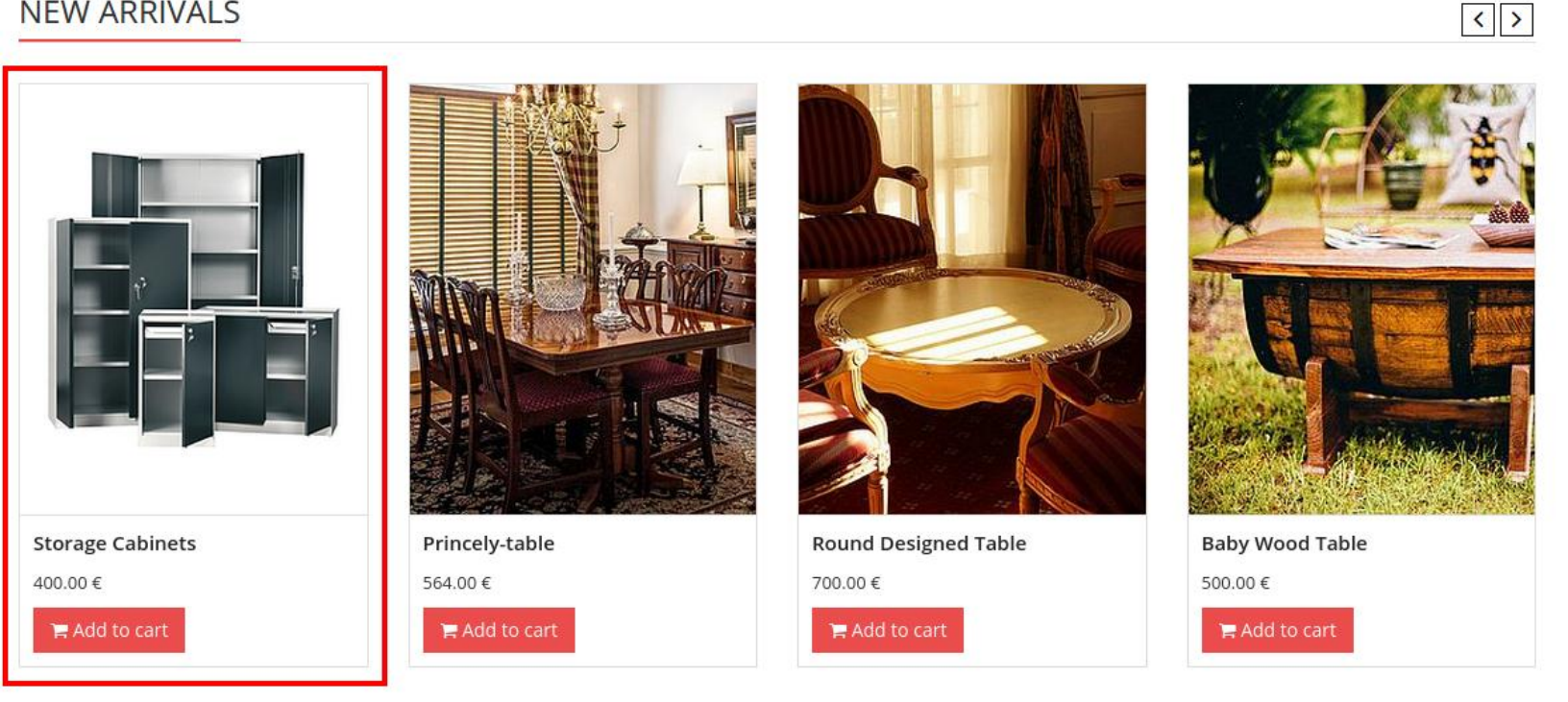

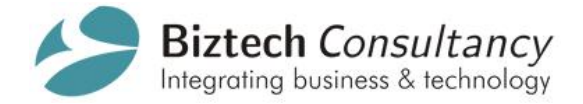

# 2.3.1 Change Default Style

#### For Example: Steps to Rename "New Arrivals"

- You can rename **New Arrivals** by clicking on **Edit** button.
- Clicking on New Arrivals will allow you to change the text.
- Write your text and click on **Save** button.
- You can also change other default text or style to Bold, Italic, Underline etc. available in the header of below image.

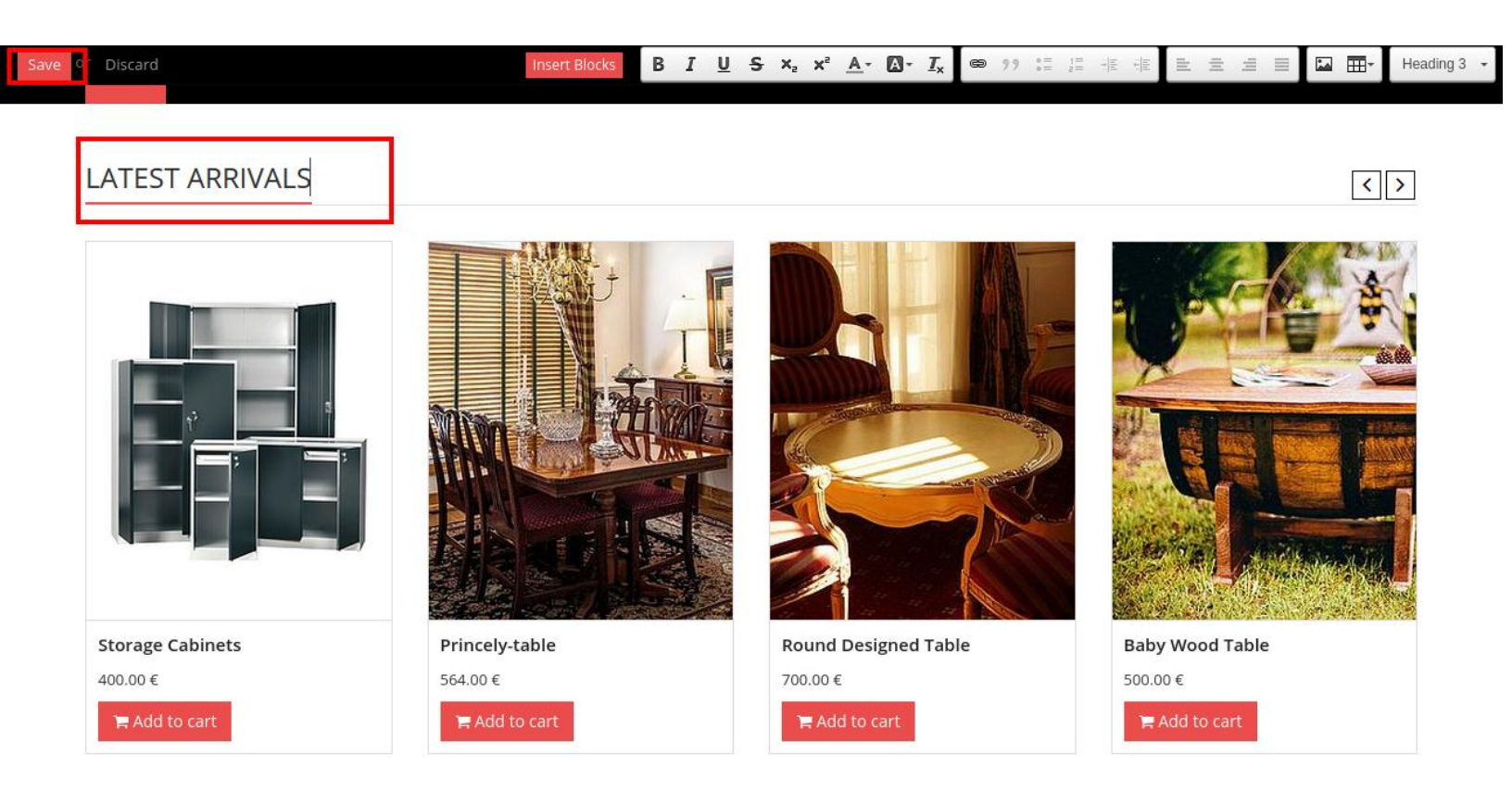

Copyright © Biztech Consultancy 2015 - All Rights Reserved.

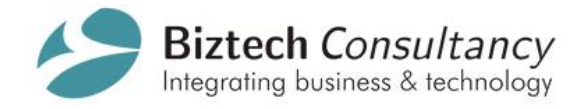

# 2.4 Feature Products Section

| Messaging Portal Sales Distribution Lists                                                                                             | Accounting Warehouse M                                                                                                    | larketing Reporting Website Settings                                      |             | 🛕 🧟 📷 Administrator 🗣           |
|----------------------------------------------------------------------------------------------------|----------------------------------------------------------------------------------------------------|---------------------------------------------------------------------------|-------------|---------------------------------|
| Odoo Products /                                                                                                    | Kid Master Table                                                                                                    | More 🕶                                                                    |             | 2/40                            |
| Sales<br>Sales Teams<br>Customers<br>Quotations 97<br>Sales Orders                                                                    | Kid<br>⊮ Can                                                                                                    | Master Table                                                              | 0.0 On Hand | Moves<br>Moves<br>S O<br>S ales |
| Products                                                                                                    | Information Procur                                                                                                    | rements Inventory Sales Variants Accounting                               |             |                                 |
| Product Variants<br>Products by Category<br>Configuration<br>Unit of Measure Categories<br>Address Book<br>Product Categories & Attri | Sale Conditions<br>Warranty<br>Customer Lead Time<br>Website<br>Public Category<br>Available in the website<br>Alternative Products<br>Accessory Products<br>Styles<br>Arrival Products | S<br>0.00 months<br>7.00 days<br>KIDS LIVING / Tables / Kids Study Tables |             | Published V                     |

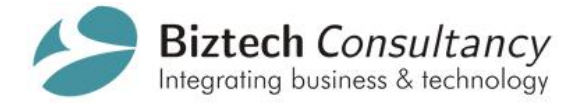

#### Add product in "Feature Products" Home page section

- Set "Feature Products" checkbox as selected in Sales Tab of Product View from admin product module.
- Maximum 8 products can be shown in "Feature Products" section which will be displayed randomly.
- After selection it will display those products in **Feature Products** section as below.

# FEATURES PRODUCT

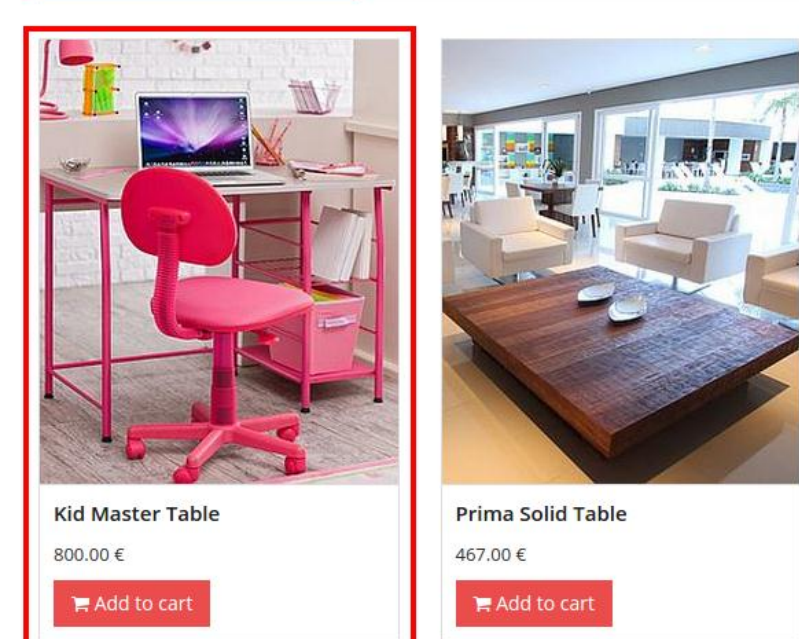

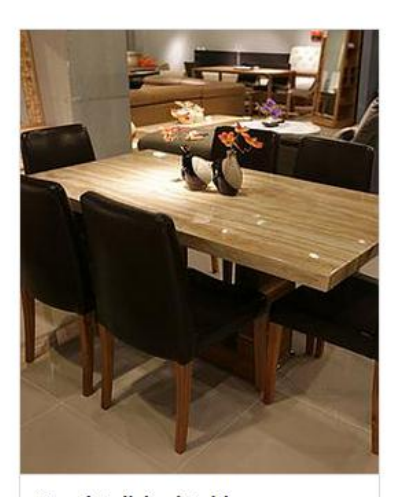

Wood Polished Table 600.00 € ► Add to cart

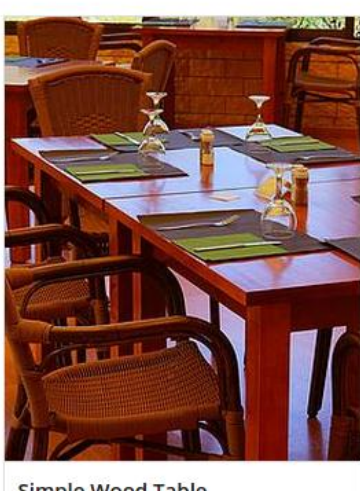

Simple Wood Table 467.00 € F Add to cart

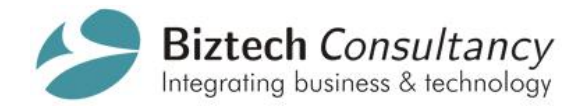

# 2.5 Customer/Sponsor Logos

| Messaging Portal Sales Dis                                               |                                                           |                                 | 🛕 🧙 🛅 Administra                                 |
|--------------------------------------------------------------------------|-----------------------------------------------------------|---------------------------------|--------------------------------------------------|
| odoo                                                                     | Customers / CITI<br>Edit Create                           | Print • More •                  | 8 / 52 🔶 🚺                                       |
| Sales<br>Sales Teams<br>Customers                                        | cītì CITI                                                 |                                 | 0 Journal Items                                  |
| Quotations 97<br>Sales Orders<br>Products<br>Products                    | Address                                                   | Job Position<br>Phone<br>Mobile |                                                  |
| Product Variants<br>Products by Category<br>Configuration                | Website<br>Brand                                          | Fax<br>Email<br>Title           |                                                  |
| Unit of Measure Categories<br>Address Book<br>Product Categories & Attri | Internal Notes Sales & Purchases                          | Accounting                      |                                                  |
|                                                                          | Partner created<br>Administrator updated document - Wed M | Mar 25 2015 15:48 • like        | Following Cone follower Add others Administrator |

## Add Customer in "Our Brands" Home page section

- Set the checkbox **Brand** as true in Customer View from admin customer module.
- Selecting it will display those customers in Our Brands section as shown in below screenshot.

# **Our Brands**

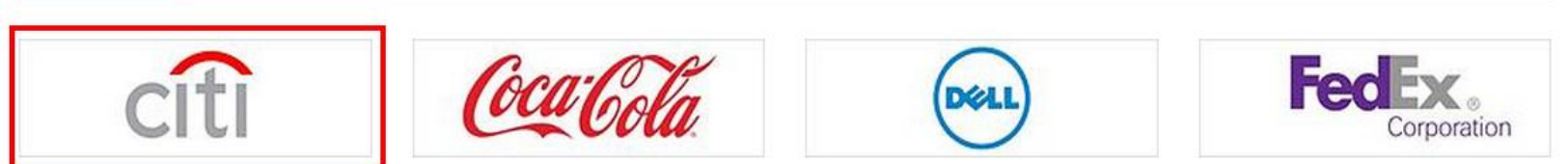

< >

Copyright © Biztech Consultancy 2015 - All Rights Reserved.

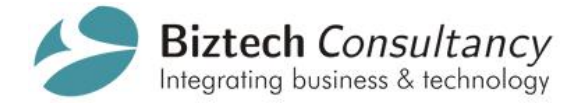

# 2.6 Newsletter

For newsletter feature first you need to create **Distribution List.** 

## **Steps to Create Distribution List**

- Click on Create in distribution list.
- Set **Newsletter** option as selected.
- Click on Add an Item in Filters to Include panel to add subscriber.

|                               | Distribution Lists      | Accounting Warehouse                                                          | Marketing Repo <mark>Loadi</mark> | ing site Settings |                                       |               | 🛕 🧟 🔤 Administrator 🚽 |
|-------------------------------|-------------------------|-------------------------------------------------------------------------------|-----------------------------------|-------------------|---------------------------------------|---------------|-----------------------|
| odoo                          | Distributi<br>Save or D | on / New<br>Discard                                                           |                                   |                   |                                       |               |                       |
| Distribution Lists            | Mass Mailir             | Ig                                                                            |                                   |                   |                                       |               |                       |
| Distribution Lists<br>Filters |                         | Name<br>Mame<br>Destination Model<br>Newsletter<br>Mail Forwarding<br>Company | Partner                           | • ك               | Bridge Field<br>Partner Path          | id<br>id      |                       |
|                               |                         | Filters to Inclu<br>Name<br>Add an item                                       | Ide<br>Model                      |                   | Filters to Exc<br>Name<br>Add an item | lude<br>Model |                       |
|                               |                         | Notes                                                                         |                                   |                   |                                       |               |                       |

Copyright © Biztech Consultancy 2015 - All Rights Reserved.

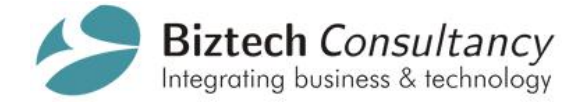

- It will display list of filters, set **Subscribe** checkbox as selected.
- Click Select and Save your settings for distribution list.

|                    | Distribution Lists Ac | counting Warehouse Ma | rketing Reporting Website | Settings |                    | <u>A</u> | 🗣 🛛 📷 Administrator 🖣 |
|--------------------|-----------------------|-----------------------|---------------------------|----------|--------------------|----------|-----------------------|
|                    | Add: Filters to I     | nclude                |                           |          |                    | ×        |                       |
|                    |                       |                       |                           | Q        |                    | 8 🕶      |                       |
| Distribution Lists | Name                  |                       |                           |          |                    |          |                       |
| Distribution Lists | Subscribe             |                       |                           |          | <i>è</i>           |          |                       |
| Filters            |                       |                       |                           |          |                    |          |                       |
|                    |                       |                       |                           |          |                    |          |                       |
|                    |                       |                       |                           |          |                    |          |                       |
|                    | Select Creat          | e or Cancel           |                           |          |                    |          |                       |
|                    |                       | Company               | Your Company              | • 🖻      |                    | _        |                       |
|                    |                       | Filters to Include    | 9                         |          | Filters to Exclude |          |                       |
|                    |                       | Name                  | Model                     |          | Name Model         |          |                       |
|                    |                       | Add an item           |                           |          | Add an item        |          |                       |
|                    |                       |                       |                           |          |                    |          |                       |
|                    |                       |                       |                           |          |                    |          |                       |
|                    |                       |                       |                           |          |                    |          |                       |
|                    |                       |                       |                           |          |                    |          |                       |
|                    |                       | Notes                 |                           |          |                    |          |                       |
|                    |                       |                       |                           |          |                    |          |                       |

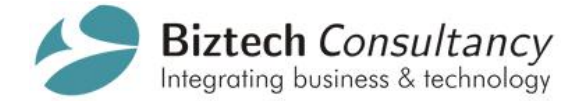

- You can send mail to subscriber list by clicking on **Mass Mailing** button in Distribution List.
- You can select Distribution List by selecting from options available in drop-down menu.
- Click on **Send** button to send mail to all subscribers.
- Mass Mailing view is shown as below.

|                    | Distribution Lists Accounting                | j Warehouse Marketing Reporting Website Settings                      |                | 🔺 🧟 🔟 Administrator 🗸 |
|--------------------|----------------------------------------------|-----------------------------------------------------------------------|----------------|-----------------------|
| adaa               | Mass Mailing                                 |                                                                       | ×              |                       |
| 0000               | From                                         | Administrator <developer2.test@gmail.com></developer2.test@gmail.com> |                |                       |
| Distribution Lists | Subject                                      | Subject                                                               |                |                       |
| Distribution Lists | Recipients                                   | Email mass mailing on the selected records.                           |                |                       |
| Filters            | Mass Mailing                                 |                                                                       |                |                       |
|                    | Distribution List                            | Subscribe                                                             | • 🖄            |                       |
|                    | No threading for answers                     |                                                                       |                |                       |
|                    | B <i>I</i> <u>U</u> abe <u><i>T</i></u> :Ξ 1 | · 菲 菲 <sup>1</sup> · · · · · · · · · · · · · · · · · · ·              |                |                       |
|                    |                                              |                                                                       |                |                       |
|                    |                                              |                                                                       |                |                       |
|                    |                                              |                                                                       |                |                       |
|                    |                                              |                                                                       |                |                       |
|                    |                                              |                                                                       |                |                       |
|                    |                                              |                                                                       |                |                       |
|                    |                                              |                                                                       |                |                       |
|                    |                                              |                                                                       |                |                       |
|                    | Attach a file                                |                                                                       |                |                       |
|                    |                                              |                                                                       |                |                       |
|                    | Send or Cancel                               | Use template Partner Mass Ma                                          | ul Distril 🔻 🖄 |                       |
|                    |                                              | 📊 Save as new template                                                |                |                       |

Copyright © Biztech Consultancy 2015 - All Rights Reserved.

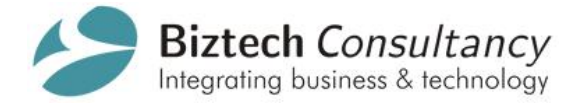

• You can view all message send to subscribers as below in Message View of Email Module in

Setting.

|                               | Distribution Lists Accounting Warehouse Marketing Reporting Website | Settings                          | 🛕 🧙 💼 Administrator 🚽 |
|-------------------------------|---------------------------------------------------------------------|-----------------------------------|-----------------------|
|                               | Messages                                                            | Q                                 | ⊗ ▼                   |
| <b>0</b> 000                  | Create or Import                                                    |                                   | 1-80 of 2209 🔶 🌒 🔳 🔲  |
|                               | 05/02/2015 16:07:47 test                                            | Administrator res.partner         | 27                    |
| Users                         | 05/02/2015 16:07:47 test                                            | Administrator res.partner         | 26                    |
| Groups                        | 05/02/2015 16:07:47 test                                            | Administrator res.partner         | 44                    |
| Users                         | 05/02/2015 16:07:47 test                                            | Administrator res.partner         | 43                    |
| Translations                  | 05/02/2015 16:07:47 test                                            | Administrator res.partner         | 34                    |
| Languages                     | 05/02/2015 16:06:40 Your Company Quotation (Ref SO586)              | Administrator sale.order          | 586                   |
| Load a Translation            | 05/02/2015 16:06:40                                                 | Administrator sale.order          | 586                   |
| Application Torms             | 05/02/2015 16:06:32                                                 | Administrator payment.transaction | 30                    |
| P Application renns           | 05/02/2015 16:06:32                                                 | Administrator payment.transaction | 30                    |
| Payments<br>Dayment Acquirers | 05/02/2015 16:06:21                                                 | Administrator sale.order          | 586                   |
| Payment Transactions          | 05/02/2015 16:06:20                                                 | Administrator res.partner         | 73                    |
| Tochnical                     | 05/02/2015 16:04:57                                                 | Administrator sale.order          | 586                   |
| Email                         | 05/02/2015 16:04:57                                                 | Administrator sale.order          | 586                   |
| Subtypes                      | 05/02/2015 16:04:57                                                 | Administrator sale.order          | 586                   |
| Messages 99+                  | 05/02/2015 05:41:32                                                 | Administrator sale.order          | 585                   |
| Emails                        | 05/02/2015 05:41:32                                                 | Administrator sale.order          | 585                   |
| Notifications                 | 05/02/2015 05:41:32                                                 | Administrator sale.order          | 585                   |
| Incoming Mail Servers         | 04/30/2015 23:22:52                                                 | Administrator sale.order          | 584                   |
| o · · · · · · ·               | • 04/30/2015 23:22:52                                               | Administrator sale.order          | 584                   |

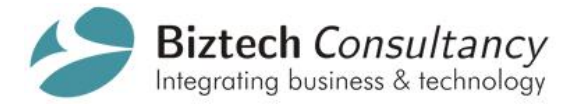

• Filters tab is used to filter list of subscriber as shown in below screenshot.

|                    | Distribution Lists Accounting Warehouse Marketing Reporting Website Settings | 🛕 🧟 间 Administrator 🚽 |
|--------------------|------------------------------------------------------------------------------|-----------------------|
|                    | Filters                                                                      | Q © •                 |
| 0000               | Create or Import                                                             | 1-1 of 1 📃 🗌          |
| Distribution Lists | Name                                                                         |                       |
| Distribution Lists | Subscribe                                                                    | e                     |
| Filters            |                                                                              |                       |
|                    |                                                                              |                       |
|                    |                                                                              |                       |
|                    |                                                                              |                       |

| CONTACT INFO                                     | CUSTOMER SUPPORT               | DISCOVER OUR STORE | GET OUR NEWSLETTER                  |
|--------------------------------------------------|--------------------------------|--------------------|-------------------------------------|
| Biztech IT Consultancy Pvt. Ltd.                 | FAQ                            | California         | Subscribe to our newsletter and get |
| Near Sardar Patel Statue, Naranpura,             | Payment Option<br>Booking Tips | Singapore          |                                     |
| Ahmedabad - 380013,<br>Gujarat, India.           | Information                    | Canada             | Email                               |
|                                                  |                                |                    | Subscribe                           |
| Copyright © Kingfisher 2015. All right reserved. |                                |                    | <b>₩</b> 🖬 8- 🖬                     |

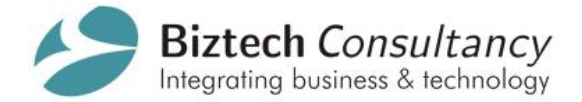

- User can subscribe for the newsletter it will create customer as shown in above screenshot.
- You can view customers by selecting Customers tab as shown in below screenshot.

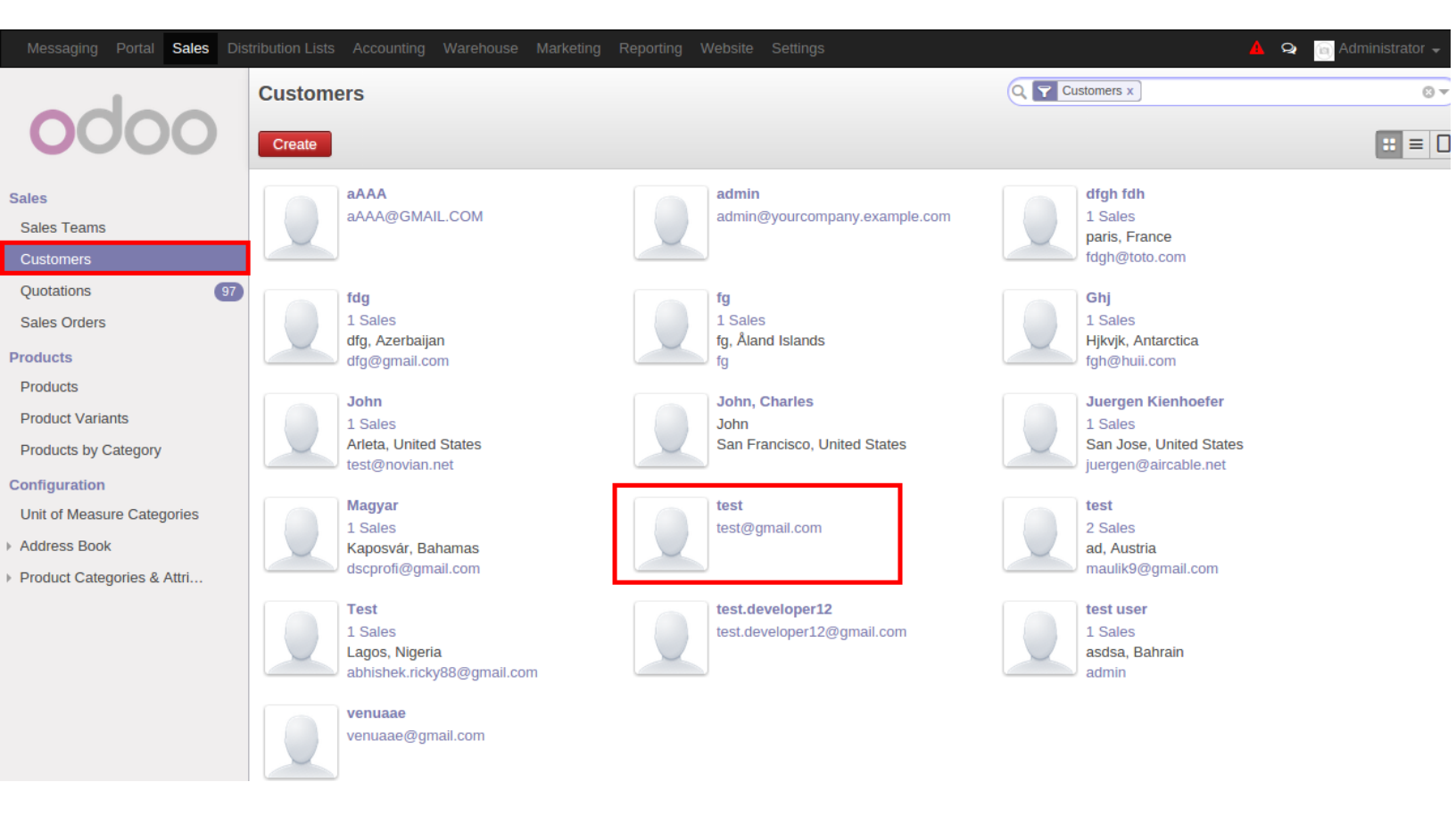

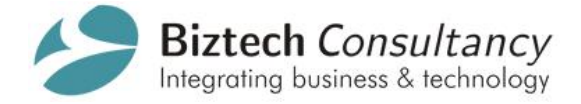

# 4. Product Details Page

# 4.1 Website Multiple Product Image

#### Enable/Disable Zooming feature

- Zooming feature is **Enabled** by default after installation of module.
- You can also disable zooming feature from admin.
- You can enable **inner zooming** feature by setting checkbox "Are you want to enable zooming feature" to true.
- Click on "Apply" button to save the settings.

|                                                | Reporting Website Settin                                                                                                    | <b>15</b>                                    |  | 🔺 🧙 🏮 Administrator 🗸 |  |  |
|------------------------------------------------|----------------------------------------------------------------------------------------------------|----------------------------------------------|--|-----------------------|--|--|
|                                                | Apply or Cancel                                                                                                    |                                              |  |                       |  |  |
| odoo                                           | Domain                                                                                                    |                                              |  |                       |  |  |
|                                                | Website Name                                                                                                    | localhostSO012                               |  |                       |  |  |
| lodules A                                      | Google Analytics Key                                                                                                    | UA-XXXXXXX-Y                                 |  |                       |  |  |
| Apps                                           | Social Media                                                                                                    |                                              |  |                       |  |  |
| Updates                                        | Twitter Account                                                                                                    | https://tw/tter.com/odooapps                 |  |                       |  |  |
| Apply Scheduled Lingra                         | Facebook Account https://www.facebook.com/Odoo                                                                                                    |                                              |  |                       |  |  |
| onfiguration                                   | Jgra     GitHub Account       https://youraccount.github.io                                                                                                    |                                              |  |                       |  |  |
| Sales                                          | LinkedIn Account                                                                                                    | It http://www.linkedin.com/company/odoo      |  |                       |  |  |
| Invoicing                                      | Youtube Account                                                                                                    | http://www.youtube.com/channel/HCU842OHPPNrQ |  |                       |  |  |
| Website Settings                               | Google+ Account                                                                                                    | https://plus.google.com/+Odooapps            |  |                       |  |  |
| Seneral Settings  mpanies  Companies Languages |                                                                                                    | 🖉 English                                    |  |                       |  |  |
| company's Subcluie                             | Default language                                                                                                    | English                                      |  |                       |  |  |
| Groups<br>Users<br>ranslations                 | Multiple Product Image         Are you want to disable zooming feature?         Are you want to enable inner zooming feature         Image: Comparison of the second second s |                                              |  |                       |  |  |
| Load a Translation                             | Menu                                                                                                    |                                              |  |                       |  |  |
| Import / Export<br>Application Terms           | Configure website menus                                                                                                    |                                              |  |                       |  |  |
| ayments                                        | -                                                                                                    |                                              |  |                       |  |  |

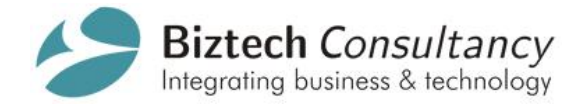

#### Inner Zooming feature

- Inner zooming feature can be enabled by admin from back-end.
- The zoom can be placed inside of the image.

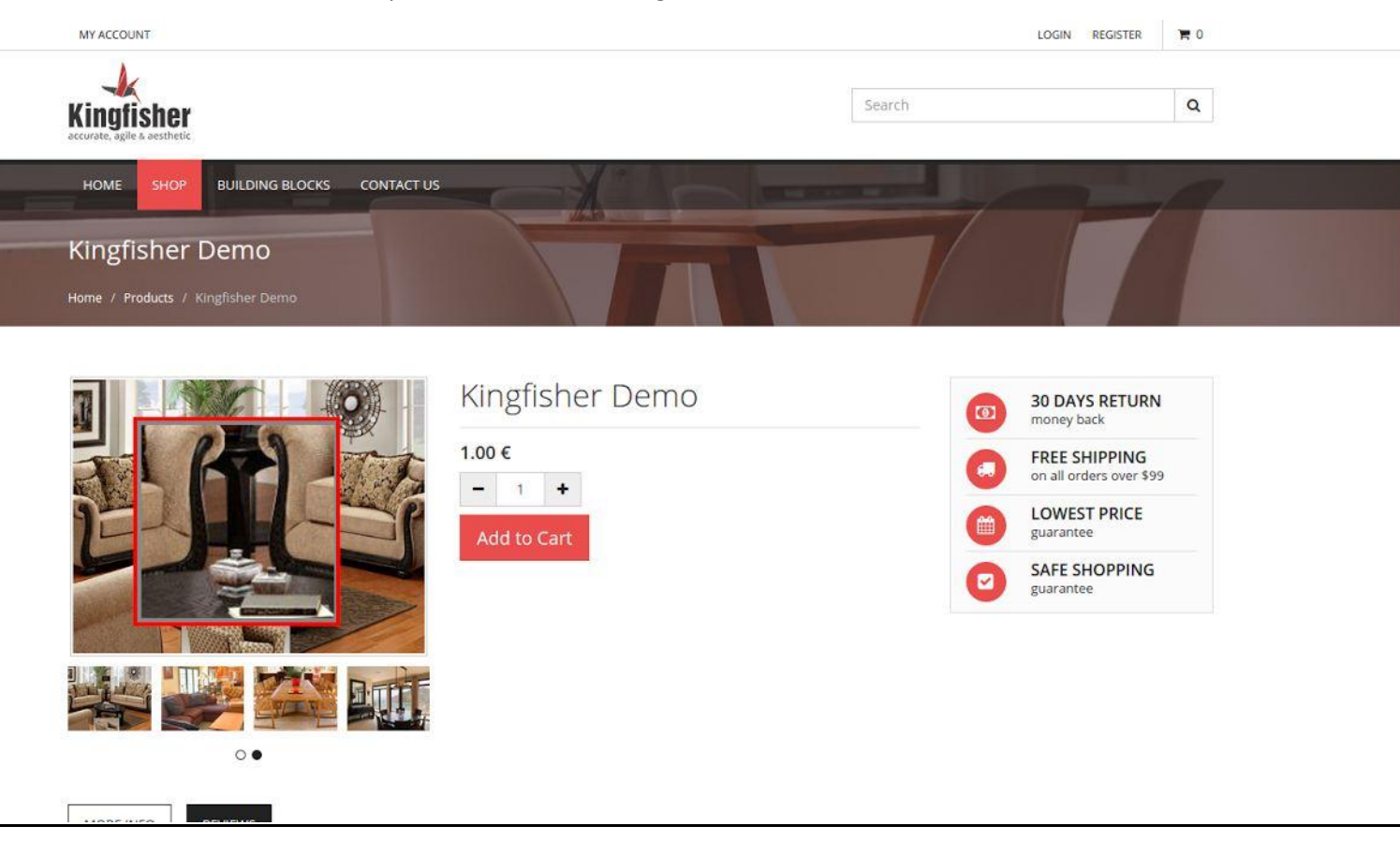

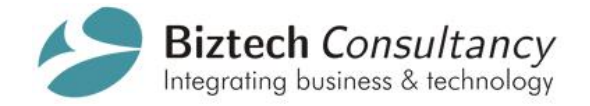

#### > Outer Zooming feature

- Outer zooming feature is enabled by default.
- The zoom can be placed outside of the image.

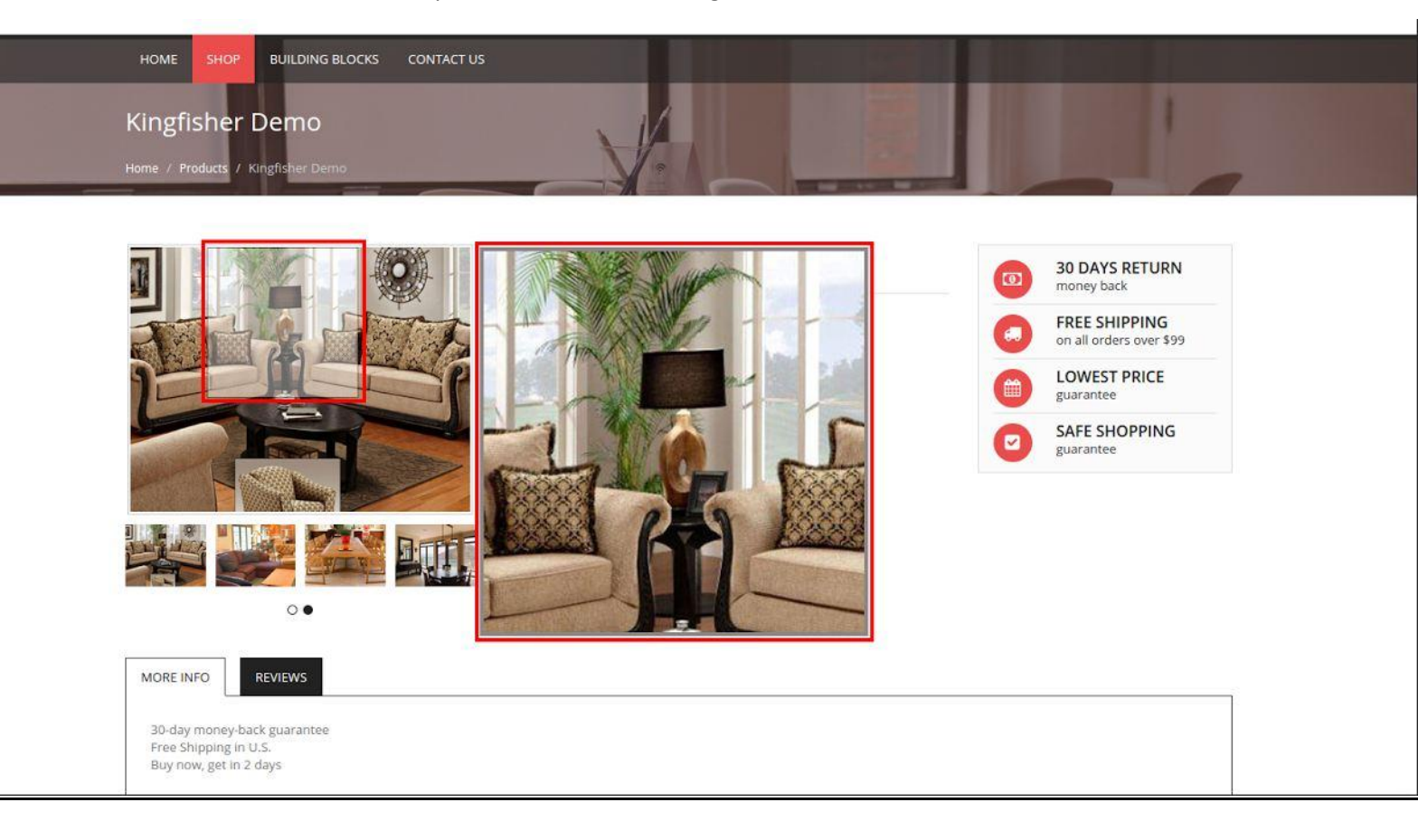

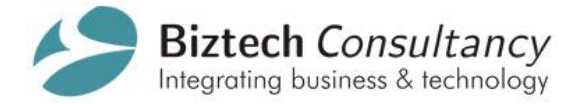

#### > Add Multiple Images in Product

- User can add multiple images for product from admin Sales → Product tab.
- To enable "Multiple Product Images" tab set the checkbox "Add Multiple Images" to true.
- Multiple images will be displayed in the specified sort order set by admin.
- Product label will be shown when mouse over event will occur on multiple product image slider.
- It also provides facility to exclude specific product to display in product detail page on frontend.
- Product main image will be changed based on product variant.

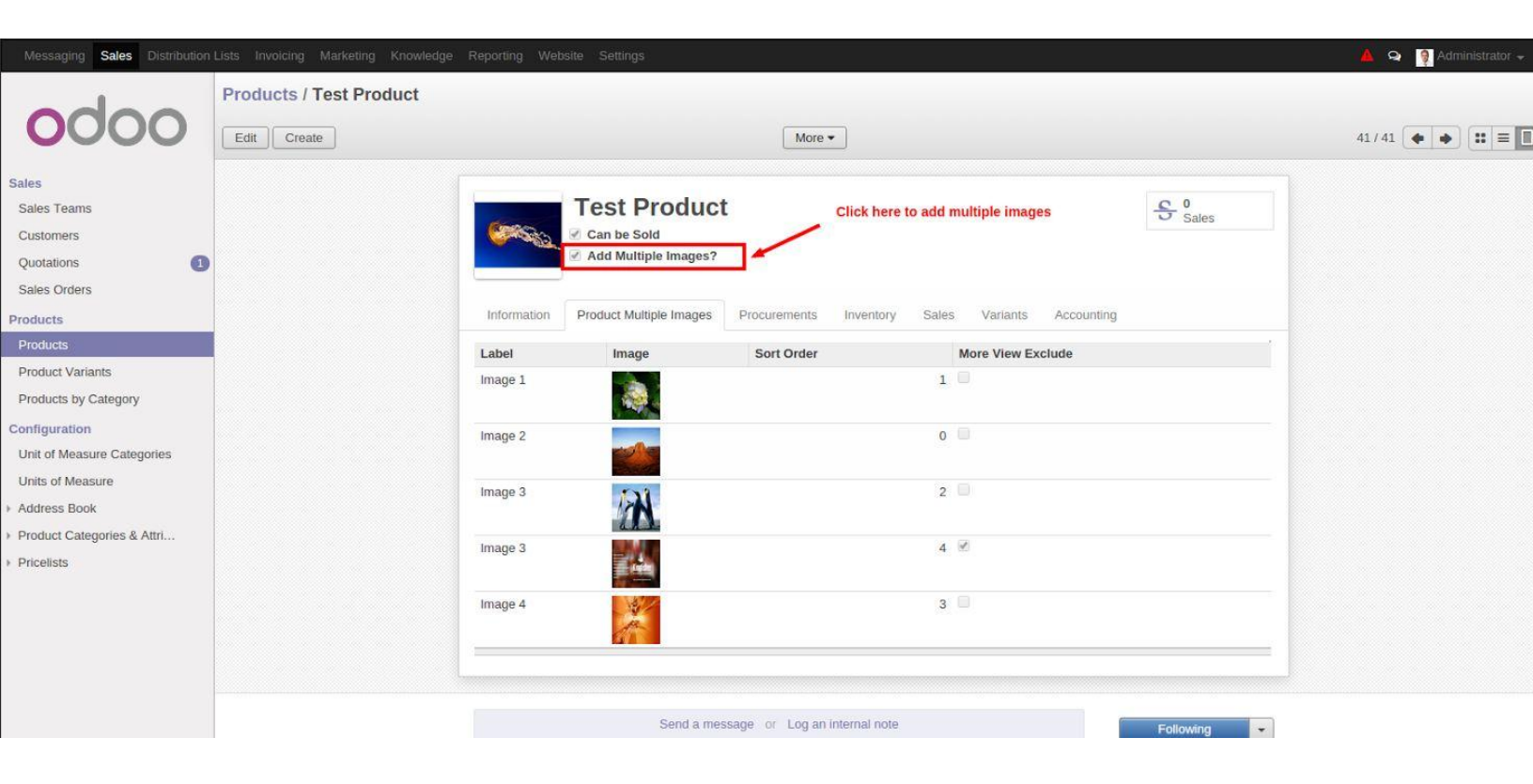

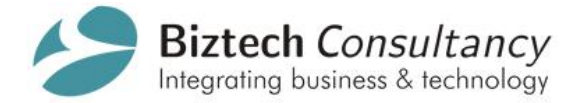

#### Display Multiple Images

- You can display multiple images in "Product Details page" & "Zooming" feature.
- Display multiple images of product in responsive slider.
- By default first image of the slider will be product's main image and other images will be displayed after that as added by admin.
- Clicking on thumbnail will change the image.

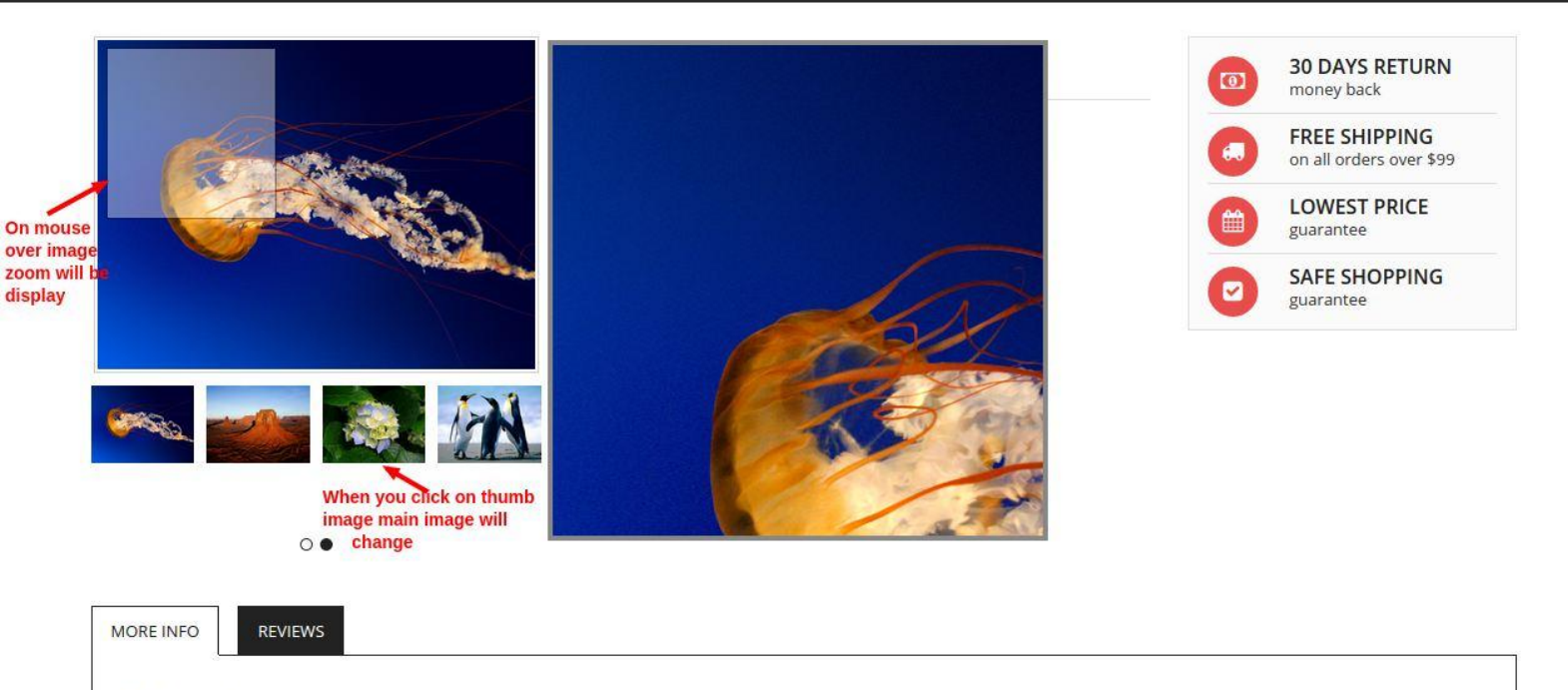

30-day money-back guarantee Free Shipping in U.S. Buy now, get in 2 days

#### **Helpful Notes:**

For the best zooming effect it would be good if you upload an image having width approximately 800px to 1000px.

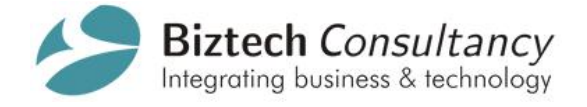

# 5. Contact Us Form with Google Map API

- Steps to Set Google Map API:
  - Go to Settings -> Companies tab.
  - Click on **Configuration**.
  - Insert your Google Map API key details.

#### How to generate Google Map API key?

• Please refer the below link:

https://developers.google.com/maps/documentation/embed/guide.

| Messaging Sales Distribution                                                                                                    | Lists Invoicing Marketing Knowledge Reporting Website Settings                                                                                                    | 🔺 🤉 🧃 Administrator 🗸 |
|----------------------------------------------------------------------------------------------------|----------------------------------------------------------------------------------------------------|-----------------------|
|                                                                                                    | Companies / Biztech consultancy                                                                                                    |                       |
| 0000                                                                                                    | Save or Discard                                                                                                    | Ξ                     |
| Modules<br>Local Modules<br>Apps<br>Updates<br>Update Modules List<br>Apply Scheduled Upgra<br>Configuration<br>Sales<br>Invoicing<br>Marketing<br>Knowledge<br>Website Settings<br>General Sottings | Company Name<br>Biztech consultancy<br>Parent Company<br>General Information Configuration Report Configuration Overdue Payments<br>Accounting<br>Currency<br>NR<br>Contact US<br>Geogle Map API Key<br>Add Google map api for view company google map<br>in website contact us page |                       |
| Companies<br>Company's Structure<br>Users<br>Groups<br>Users<br>Translations                                                                                                    | Sales                                                                                                    |                       |

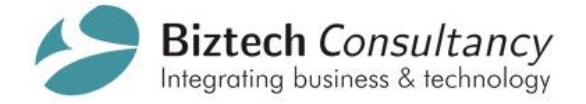

All Contact Details are sent to administrator's email account.

- Steps to Set Administrator Contact Email:
  - Click on Administrator Account.
  - Click on Preferences.
  - Set your **Email** as shown in below screenshot.

|                       | Distribution Lists Accounting Warehouse Marketing Reporting Website Settings |                                                                                                    |           |              |     | 🔺 🗣 📷 Administrator <del>-</del> |
|-----------------------|------------------------------------------------------------------------------|----------------------------------------------------------------------------------------------------|-----------|--------------|-----|----------------------------------|
|                       | Change My Preferences                                                        |                                                                                                    |           |              | ×   | 0                                |
| 0000                  | Administrator                                                                |                                                                                                    |           |              |     | :=                               |
| Modules               | Change password                                                              |                                                                                                    |           |              |     |                                  |
| Local Modules         | Language English                                                             | •                                                                                                    | Timezone  |              |     |                                  |
| Apps                  | Default Sales Team                                                           | •                                                                                                    | Company   | Your Company | • 🗠 |                                  |
| Updates               |                                                                              |                                                                                                    |           |              |     |                                  |
| Update Modules List   | Email Preferences                                                            |                                                                                                    |           |              |     |                                  |
| Apply Scheduled Upgra | Receive Inbox Notifications by Email                                         | Never                                                                                                    |           |              |     |                                  |
| Configuration         |                                                                              | All Messages                                                                                                    |           |              |     |                                  |
| Sales                 | Email                                                                        | developer2.test@gmail.com                                                                                                    |           |              |     |                                  |
| Warehouse             | Signature                                                                    | $\mathbb{B} \ \mathbb{Z} \ \underline{\mathbb{U}} \ abc \ \underline{T}_{\mathbf{k}} \ \vdots \equiv \ \underline{\mathfrak{z}} = \ dc$ | E E % 🔅 🖸 |              |     | iers                             |
| Accounting            |                                                                              |                                                                                                    |           |              |     |                                  |
| Marketing             |                                                                              | Administrator                                                                                                    |           |              |     |                                  |
| Website Settings      |                                                                              |                                                                                                    |           |              |     |                                  |
| General Settings      |                                                                              |                                                                                                    |           |              |     |                                  |
| Companies             |                                                                              |                                                                                                    |           |              |     |                                  |
| Companies             |                                                                              |                                                                                                    |           |              |     |                                  |
| Company's Structure   |                                                                              |                                                                                                    |           |              |     |                                  |
| Users                 |                                                                              |                                                                                                    |           |              |     | es                               |
| Groups                |                                                                              | L                                                                                                    |           |              |     |                                  |
| Users                 | Save or Cancel                                                               |                                                                                                    |           |              |     |                                  |
|                       |                                                                              |                                                                                                    |           |              |     |                                  |

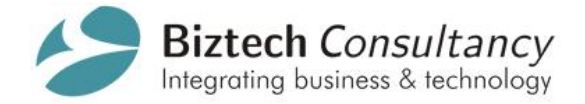

# 6. Pricing

- Biztech Consultancy will help you in installing the theme on your store.
- We will customize the theme as per Client's requirement.
- We are committed to this theme and will be releasing new version with more enhancements in timely manner.

| Details                | Cost   |
|------------------------|--------|
| Theme                  | 159€   |
| + Customization Charge | If any |

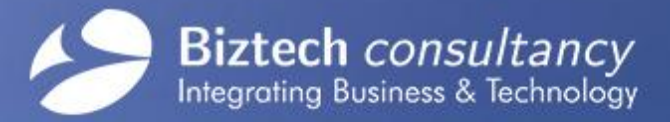

302, Shridhar Complex, Near Sardar Patel Statue, Naranpura, Ahmedabad - 380013. Gujarat, India.

> www.biztechconsultancy.com sales@biztechconsultancy.com +91-987-962-2024

# We are ISO Certified Company

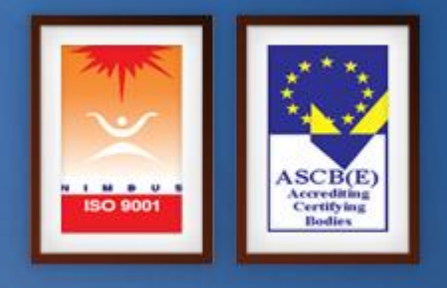